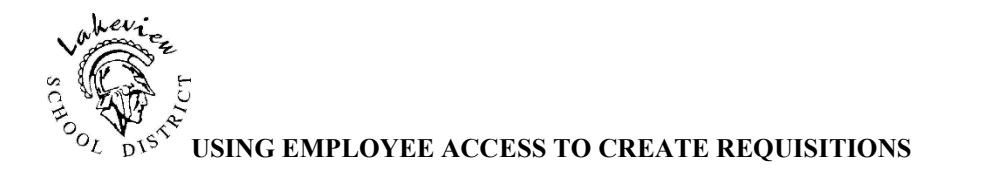

- 1. Log into Employee Access.
- 2. Click on the *Financial Management*.
- 3. Click the *Purchasing* button; then click *Requisitions* button. (See picture)

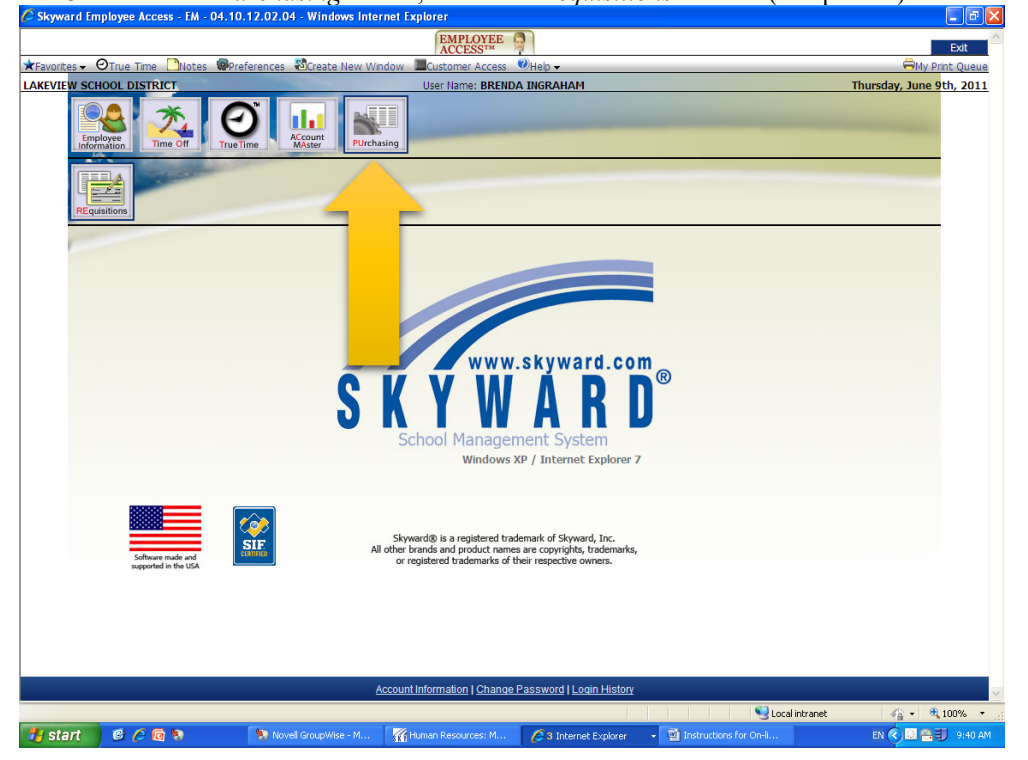

4. Click on either *Add or Add from Online Catalog* on the right hand side of your screen. There are separate instructions for entering School Specialty orders or any online catalog company orders. These are found at the end of this document.

5. Fill in a *brief description* of your order, i.e., Teaching Supplies + your name. Including your name makes it readily identifiable for your secretary and principal. (See picture below)

6. Click on the *Vendor button* and choose your Vendor. (If your vendor is not on the list, please see additional information below to request that a vendor be added.)

7. Enter Ship Date. *Click the Save and Add Detail button*.

| Requisition Master Informa               | ation   Requisition Detail Lines/Accr | ounting                      |               |    |                      |            |
|------------------------------------------|---------------------------------------|------------------------------|---------------|----|----------------------|------------|
| Requisition Master Infe                  | ormation                              |                              |               |    |                      |            |
| - Requisition Setup Ir                   | nformation                            |                              |               |    | Save and             |            |
| Requisition Group:                       | 140 - RIVERSIDE                       | ¥                            |               | 4  | dd Detail            |            |
| Fiscal Year:                             | 2011 - 2012 July 1, 2011 -            | June 30, 2012 🗸              |               |    | Save and<br>Mass Add |            |
| <ul> <li>Account allocation b</li> </ul> | by total requisition amount (YMA).    |                              |               |    | Detail               |            |
| Account allocation b                     | y each requisition detail line (YDA)  | ).                           |               |    | Back                 |            |
|                                          |                                       |                              |               |    |                      |            |
| - Requisition Informa                    | tion                                  |                              |               |    |                      |            |
| Requisition Informa                      | uon                                   |                              |               |    |                      |            |
| * Batch Number: 09                       |                                       |                              |               |    |                      |            |
| * Description: Teac                      | thing supplies - Brenda Ingraham      |                              |               |    |                      |            |
|                                          |                                       |                              |               |    |                      |            |
|                                          |                                       |                              |               |    |                      |            |
|                                          |                                       |                              |               |    |                      |            |
| Vendor: ABC                              | NEWS CLASSROOM                        | 105 TERRY DRIVE STE 120 NEWI | OWN PA 18940  |    |                      |            |
| - Ship To: R A                           | 105 TERRY DRIVE STE 120               | Order From/Remit to          | [ABC NEWSOOD] |    |                      |            |
| Attention: B                             | NEWTOWN PA 18940                      |                              |               |    |                      |            |
| " Due Date: 0670                         | STEDII IIII Marsaay                   |                              |               |    |                      |            |
| Ship Date: 06/0                          | .9/2011 Thursday                      |                              |               |    |                      |            |
| Ship Via:                                |                                       |                              |               |    |                      |            |
| Project/Grant:                           | •                                     |                              |               |    |                      |            |
| Contract:                                |                                       | ~                            |               |    |                      |            |
| Asterisk (*) denotes a reg               | uired field                           |                              |               |    |                      |            |
|                                          |                                       |                              |               |    |                      |            |
|                                          |                                       |                              |               |    |                      |            |
|                                          |                                       |                              |               |    |                      |            |
|                                          |                                       |                              |               |    |                      |            |
|                                          |                                       |                              |               |    |                      |            |
|                                          |                                       |                              |               |    |                      |            |
|                                          |                                       |                              |               |    |                      |            |
|                                          |                                       |                              |               |    |                      |            |
|                                          |                                       |                              |               |    |                      |            |
|                                          |                                       |                              |               |    |                      |            |
|                                          |                                       |                              |               | 21 | ocal intranet        | 🚯 🔹 🔍 100% |

1. Begin with the first line and enter the item numbers/quantities of the items you wish to order. Click Save

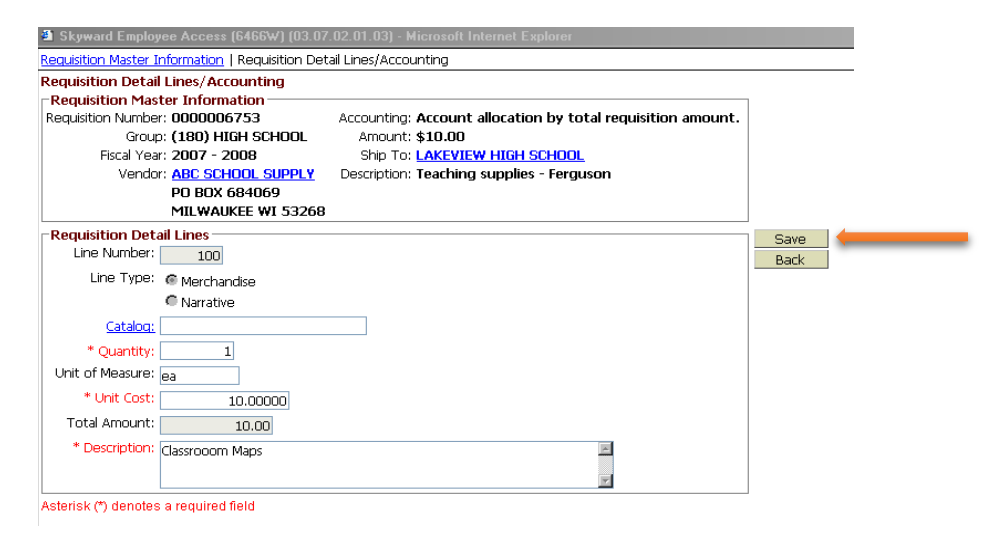

9. Continue to add items to your requisition. Each item ordered requires a separate line on the requisition. Hit save.

10. When you have completed entering the items you wish to order, click on the *Add Requisition Accounts* (right side of screen)

| 🛿 Skywaro   | l Employee Access (6466W)             | (03.07.02.01.03) - Micro    | soft Internet Explorer      |                 |                        |                  |                  |
|-------------|---------------------------------------|-----------------------------|-----------------------------|-----------------|------------------------|------------------|------------------|
| Requisition | <u>Master Information</u>   Requisiti | ion Detail Lines/Accounting | ]                           |                 |                        |                  |                  |
| Requisitio  | n Detail Lines/Accounting             |                             |                             |                 |                        |                  |                  |
| -Requisiti  | on Master Information —               |                             |                             |                 |                        |                  | Submit For       |
| Requisition | Number: 0000006753                    | Accounting: Acco            | ount allocation by total re | equisition amou | nt. <u>Edit Master</u> |                  | Approval         |
|             | Group: (180) HIGH SCHO                | DOL Amount: \$10            | .00                         |                 | <u>Notes</u>           |                  | Save and         |
| Fi          | iscal Year: 2007 - 2008               | Ship To: LAK                | eview High School           |                 | Attachments            |                  | Finish           |
|             | Vendor: ABC SCHOOL SUF                | PPLY Description: Tead      | hing supplies - Ferguson    |                 |                        |                  | Later            |
|             | PO BOX 684069                         |                             |                             |                 |                        |                  | Back             |
|             | MILWAUKEE WI 5                        | 53268                       |                             |                 |                        |                  |                  |
| -Requisiti  | on Detail Line Items ——               |                             |                             |                 |                        |                  |                  |
| Requi       | isition Detail Line Items             |                             |                             |                 |                        |                  | Add              |
|             |                                       |                             | Unit of                     |                 |                        |                  | Edit             |
| Line A      | Catalog Code                          | Description                 | Measure                     | Quantity        | Unit Cost              | Total Cost       | Delete           |
| 100         |                                       | Classrooom Maps             | ea                          | 1               | \$10,0000              | \$10.00          |                  |
|             |                                       |                             |                             |                 |                        |                  | Add              |
|             |                                       |                             |                             |                 |                        |                  | Requisition      |
|             |                                       |                             |                             |                 |                        | Add accounting t | o requisition.)S |
|             |                                       |                             |                             |                 |                        |                  |                  |

11. Find the account number you need (if you have several account numbers, see direction #11 below). You will probably need to use the MIDDLE TWO ARROW KEYS at the bottom (see picture below) to scroll through the accounts. There is a description of the account number in the upper right hand corner of the screen to make it easier for you to identify the correct number. Check the box and click *Save Account Distribution*. If you get an over budget warning, just click on "OK" as the new year budget information has not been loaded.

| Skyward Employee Access (6466W) (03.07.02.01.03) -                                                                                                    | Microsoft Internet Explorer        |                    |                            |         |
|----------------------------------------------------------------------------------------------------|------------------------------------|--------------------|----------------------------|---------|
| Add, Edit, Delete, Approve Reqs   Requisition Master In                                                                                                    | formation   Requisition Detail Lir | es/Accounting   A/ | ccount Distribution        |         |
| Available Accounts                                                                                                    |                                    |                    |                            | Save    |
| Available Accounts for Clearance Group LHS                                                                                                    |                                    |                    | Account Number Information | Account |
| Fnd.▲ T Fnc Obj Fac Prg S-fy Othr                                                                                                    | Funds Available Selec              | ted                | Code Description           | Distrib |
| 11 E 113 4120 02106 502 0000 0000                                                                                                    | \$250.00                           |                    | 11 GENERAL                 | Back    |
| 11 E 113 4120 02106 512 0000 0000                                                                                                    | \$250.00                           |                    | 5111 SOCIAL STUDIES        |         |
| 11 E 113 4120 02106 513 0000 0000                                                                                                    | \$500.00                           |                    | 02106 LHS                  |         |
| 11 E 113 4120 02106 522 0000 0000                                                                                                    | \$477.00                           | _                  |                            |         |
| 11 E 113 4123 02106 000 0000 0000                                                                                                    | \$-14,703.05                       |                    |                            |         |
| 11 E 113 4125 02106 000 0000 0000                                                                                                    | \$24.48                            | <u> </u>           |                            |         |
| 11 E 113 4220 02106 000 0000 0000                                                                                                    | \$20,646.25                        |                    |                            |         |
| 11 E 113 4910 02106 000 0000 0000                                                                                                    | \$0.00                             |                    |                            |         |
| 11 E 113 5111 02106 000 0000 0000                                                                                                    | \$250.00                           | -                  |                            |         |
| 11 E 113 5112 02106 000 0000 0000                                                                                                    | \$3,200.00                         |                    |                            |         |
| 11 E 113 5113 02106 000 0000 0000                                                                                                    | \$105.30                           |                    |                            |         |
| 11 E 113 5115 02106 000 0000 0000                                                                                                    | \$-1,557.00                        |                    |                            |         |
| 11 E 113 5116 02106 000 0000 0000                                                                                                    | \$1,570.00                         |                    |                            |         |
| 11 E 113 5117 02106 000 0000 0000                                                                                                    | \$3,198.60                         |                    |                            |         |
|                                                                                                    |                                    |                    |                            |         |
| ₩ ♦ ♦ 25 records displayed                                                                                                    | Accont Number:                     |                    |                            |         |
| Oto         mount to Distribute: \$10.00 100.00%           Total Distributed: \$10.00 100.00%         Amount Remaining: \$0.00 0.00%           See         ed Accounts           Acc         Number           11         35111 02106 000 0000 0000 | Anount                             | Percent E          | Remove                     |         |

12. If you need to split your order between two different account numbers, check the boxes for both numbers. The box below will expand to show each account number. You can choose to enter a dollar amount or a percentage. Then click Save Account Distribution.

13. Saving takes you back to the previous screen. Click *Submit for Approval*. It will go to the office for approval. You will receive an e-mail notification when the requisition has been approved.

| Skyward Employee Access (6466W) (03.07          | .02.01.03)  | - Microsoft Internet Explorer   |                      |                    |          |              |
|-------------------------------------------------|-------------|---------------------------------|----------------------|--------------------|----------|--------------|
| Requisition Master Information   Requisition De | al Lines/Ad | counting                        |                      |                    |          |              |
| Requisition Detail Lines/Accounting             |             |                                 |                      |                    |          |              |
| Requisition Master Information                  |             |                                 |                      |                    |          | Submit For   |
| Requisition Number: 0000006753                  | Accounti    | ng: Account allocation by tota  | l requisition amount | . Edit Master      |          | Approval     |
| Group: (180) HIGH SCHOOL                        | Amou        | int: \$10.00                    |                      | <u>Notes</u>       |          | Save and     |
| Fiscal Year: 2007 - 2008                        | Ship        | To: LAKEVIEW HIGH SCHOOL        |                      | <u>Attachments</u> |          | Finish       |
| Vendor: ABC SCHOOL SUPPLY                       | Descripti   | on: Teaching supplies - Ferguso | m                    |                    |          | Later        |
| PO BOX 684069                                   |             |                                 |                      |                    |          | Back         |
| MILWAUKEE WI 53268                              |             |                                 |                      |                    |          |              |
| Requisition Accounts                            |             |                                 |                      |                    |          |              |
| Requisition Accounting                          |             |                                 |                      |                    | <b>.</b> | Update       |
| Account Number A                                |             | Account Amount                  | Account Percent      | Over Budget        |          | Account      |
| 11E113 5111 02106 000 0000 0000                 |             | \$10.00                         | 100.00%              |                    | ×        | Distrip      |
|                                                 |             |                                 |                      |                    |          | View         |
|                                                 |             |                                 |                      |                    |          | Requisition  |
|                                                 |             |                                 |                      |                    |          | Detail Lines |
|                                                 |             |                                 |                      |                    |          |              |
|                                                 |             |                                 |                      |                    |          | Add Asset    |
|                                                 |             |                                 |                      |                    |          | Detail       |
|                                                 |             |                                 |                      |                    |          |              |
|                                                 |             |                                 |                      |                    |          |              |
|                                                 |             |                                 |                      |                    |          |              |
|                                                 |             |                                 |                      |                    |          |              |
|                                                 |             |                                 |                      |                    |          |              |
|                                                 |             |                                 |                      |                    |          |              |
| T                                               |             |                                 |                      |                    | F        |              |
| 1 records displayed                             |             |                                 |                      |                    |          |              |

## TO CREATE A SCHOOL SPECIALTY or Online Catalog orders

- 1. Log into Employee Access.
- 2. Click the **Purchasing** button; then click **Requisitions** button below.
- 3. Click Add from Online Catalog (on right side of screen).
- 4. Click the catalog of the companies available for online purchasing.

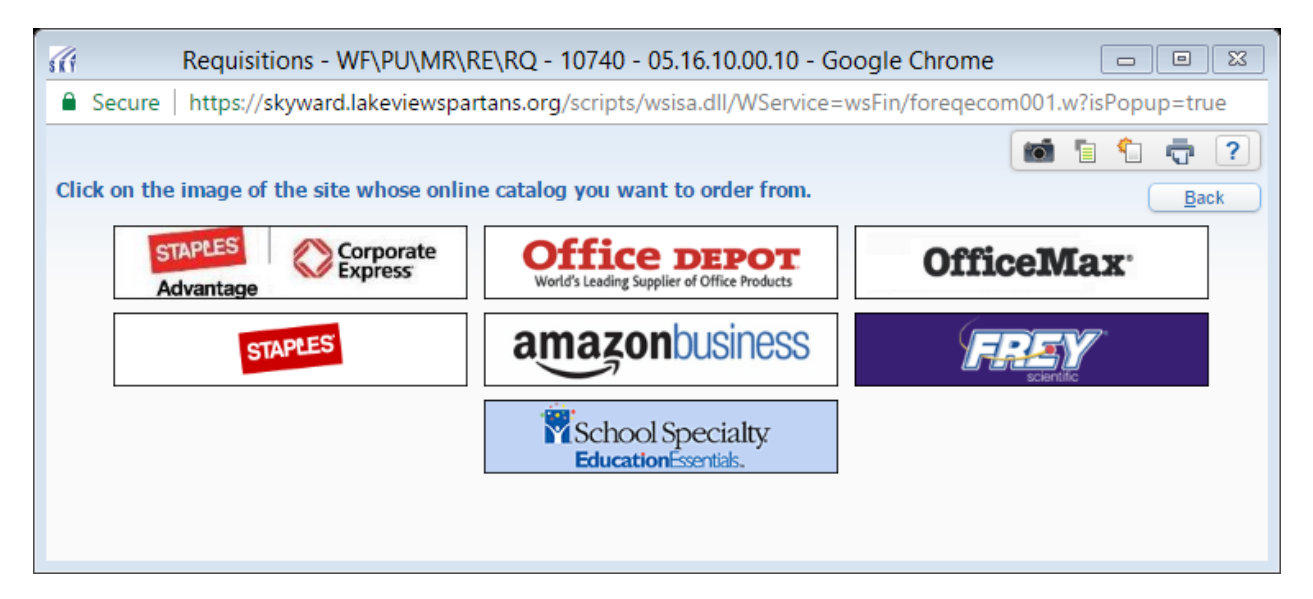

5. Fill in a description of your order (e.g., Teaching Supplies XX-XX year) and ship to address using the pull down.

- 6. Make sure the Fiscal Year is for the correct year, i.e. 2016-17. (See picture.)
- 7. Enter Ship Date (See picture). *Click Save.*

| Requisition Master Information - WF\PU\MR\RE\RQ - 10740 - 05.16.10.00.10 - Google Chrome                                                     |                        |
|----------------------------------------------------------------------------------------------------|------------------------|
| Secure https://skyward.lakeviewspartans.org/scripts/wsisa.dll/WService=wsFin/foreqmast001.w                                                  |                        |
| Requisition Master Information                                                                                                    | 🖥 🕤 📅 🕐                |
| Requisition Master Information   Requisition Detail Lines/Accounting                                                                         |                        |
| Requisition Master Information                                                                                                    |                        |
| Requisition Setup Information                                                                                                    | Save and<br>Add Detail |
| Requisition Group: 252 - BUSINESS OFFICE                                                                                                    | Back                   |
| Fiscal Year: 2016 - 2017 July 1, 2016 - June 30, 2017 🔹                                                                                      |                        |
| <ul> <li>Account allocation by total requisition amount (YMA).</li> <li>Account allocation by each requisition detail line (YDA).</li> </ul> |                        |
| Requisition Information                                                                                                    |                        |
| * Batch Number: 08                                                                                                    |                        |
| * Description:                                                                                                    |                        |
| Add description here!                                                                                                    |                        |
|                                                                                                    |                        |
| Vendor: OFFICE DEPOT **Ecommerce Vendor**                                                                                                    | ]                      |
| * Ship To:                                                                                                    | 1                      |
| Attention: LUCINDA LUNDBERG                                                                                                    |                        |
| Shin Date: (02/08/2017 Wednesday                                                                                                    |                        |
| Ship Via:                                                                                                    |                        |
| Project/Grant:                                                                                                    |                        |
| Contract:                                                                                                    |                        |
| Asterisk (*) denotes a required field                                                                                                    |                        |
|                                                                                                    |                        |
|                                                                                                    |                        |
|                                                                                                    |                        |
|                                                                                                    |                        |

- 8 The School Specialty or company website order form will load. You may get a Security Warning, if so, just say "NO" and it will let you continue. Begin entering the item numbers/quantities of the items you wish to order. You can browse for products or enter the product number if known. You can change or delete items after they have been added into your cart.
- 9. When you are finished (even if you want to add items later), go to your shopping cart and review your order, if correct then click checkout.
- 10. You will then be directed back to Skyward Employee Access.
- 11. You may click "Save and Finish Later" if you aren't ready to submit your order or if you need to add/delete items. Clicking "Edit" will take you back to the appropriate ordering website catalog, where you can add/delete items. Go back to step #9 after all your items are in. You may continue adding items until you submit your order for approval.

| 🛍 https://skyward.bc-                                                | lakeview.k12.mi.us/scrip                  | ts/cgiip.exe/WS                   | ervice=wsfin/fo          | reqdet1001.w - M    | icrosoft Intern                         | et Explorer           |                                    |   |
|----------------------------------------------------------------------|-------------------------------------------|-----------------------------------|--------------------------|---------------------|-----------------------------------------|-----------------------|------------------------------------|---|
| Requisition Master Informati                                         | on   Requisition Detail Lines/            | Accounting                        |                          |                     |                                         |                       |                                    |   |
| Requisition Detail Lines/                                            | Accounting                                |                                   |                          |                     |                                         |                       |                                    | _ |
| -Requisition Master Info<br>Requisition Number: 0000<br>Group: (170) | ormation<br>006777<br>LAKEVIEW MIDDLE SCH | Accounting: Acco<br>Amount: \$29. | unt allocation by<br>74  | total requisition a | amount. <u>Edit Mas</u><br><u>Notes</u> | <u>iter</u>           | Submit For<br>Approval<br>Save and |   |
| Fiscal Year: 2007                                                    | - 2008                                    | Ship To: LAKE                     | VIEW MIDDLE SO           | HOOL                | Attachn                                 | <u>ients</u>          | Finish                             |   |
| Vendor: SCHO                                                         | OL SPECIALTY                              | Description: Notel                | book                     |                     |                                         |                       | Later                              |   |
| MB U                                                                 | NIT #68-9541                              |                                   |                          |                     |                                         |                       | Back                               |   |
| MILW                                                                 | AUKEE WI 53268                            |                                   |                          |                     |                                         |                       |                                    |   |
| Requisition Detail Line                                              | Items                                     |                                   |                          |                     |                                         |                       |                                    |   |
| Requisition Detail Li                                                | ne Items                                  |                                   |                          |                     |                                         |                       | Add                                |   |
| Line A Catalog Code<br>100 30087094                                  | Description<br>Classroom Keeper           | rs™ Mail Box                      | Unit of<br>Measure<br>EA | Quantity<br>1       | Unit Cost<br>\$29.74000                 | Total Cost<br>\$29.74 | Edit<br>Delete                     |   |
|                                                                      |                                           |                                   |                          |                     |                                         |                       | View<br>Requisition<br>Accounts    |   |

12. Click on Add Requisition Accounts (right side of screen). Then this screen pops up.

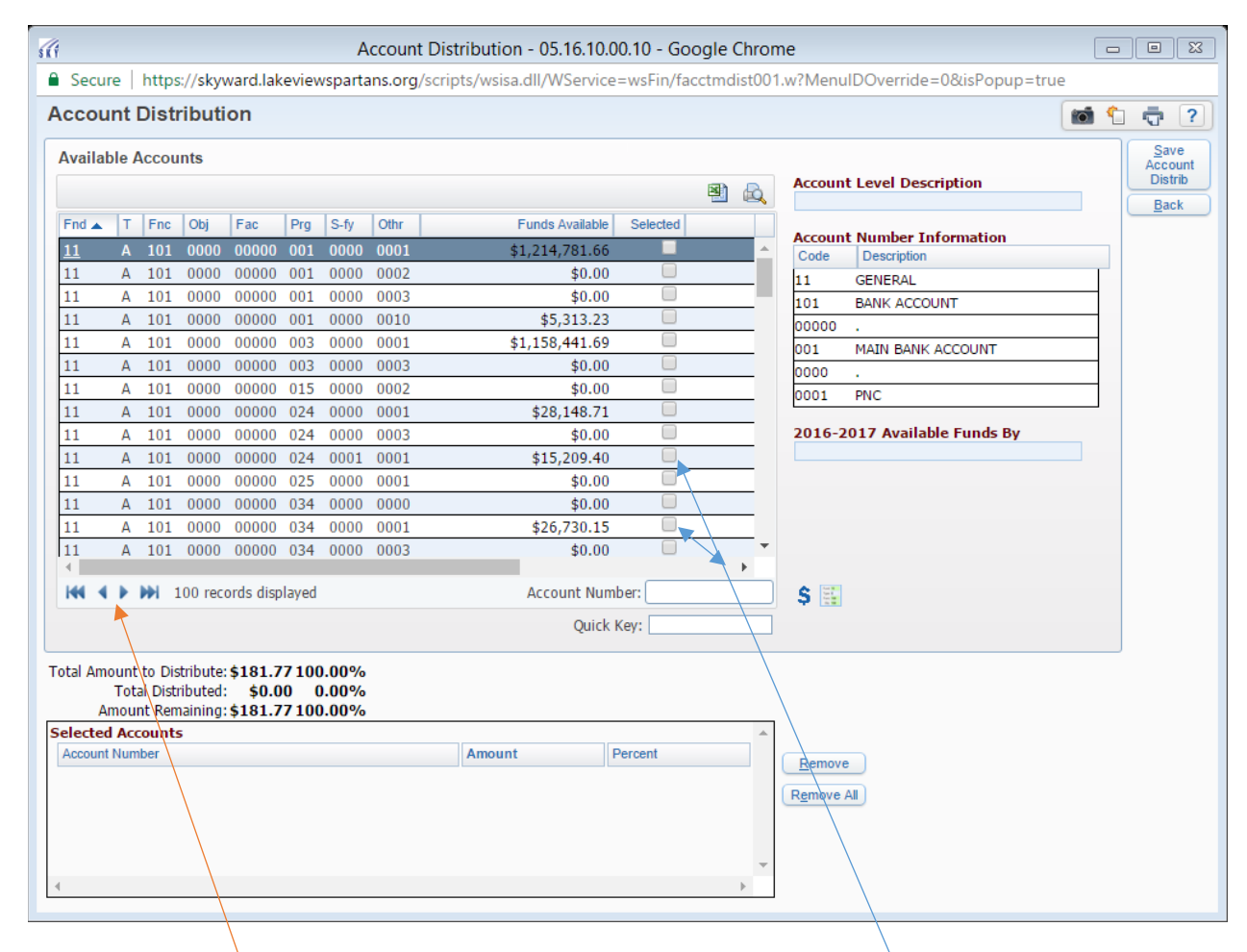

- 13. Find the account number that you need (if you have 2 account numbers, see direction #6). You will probably need to use the **MIDDLE TWO ARROW KEYS** at the bottom (see picture below) to scroll through the accounts. Check the box and click **Save Account Distrib**.
- 14. If you need to split your order between two different account numbers, check the boxes for both numbers. The box below will expand to show each account number. You can choose to enter a dollar amount or a percentage. Then click Save Account Distribution.

| 1             |                     |                             |                                |                               |                        | A                       | ccount   | Distribution - 05.16.10.   | 00.10 - Go | ogle Chron  | ne                               |          |                 | 23 |
|---------------|---------------------|-----------------------------|--------------------------------|-------------------------------|------------------------|-------------------------|----------|----------------------------|------------|-------------|----------------------------------|----------|-----------------|----|
| Secu          | re                  | http                        | s://sky                        | ward.lal                      | keviev                 | vsparta                 | ans.org/ | scripts/wsisa.dll/WService | e=wsFin/fa | cctmdist001 | .w?MenuIDOverride=0&isPopup=true |          |                 |    |
| Αссоι         | Int                 | Dist                        | ributi                         | ion                           |                        |                         |          |                            |            |             |                                  | <b>1</b> | •               | ?  |
| Availa        | ble /               | Αссοι                       | ints                           |                               |                        |                         |          |                            |            |             |                                  |          | Save<br>Account | t  |
|               |                     |                             |                                |                               |                        |                         |          |                            |            | 🖲 💩         | Account Level Description        |          | Distrib         | _  |
| Fnd 🔺         | Т                   | Fnc                         | Obj                            | Fac                           | Prg                    | S-fy                    | Othr     | Funds Available            | Selected   |             |                                  |          | Dack            | -  |
| 11            | A                   | 101                         | 0000                           | 00000                         | 001                    | 0000                    | 0001     | \$1,214,781.66             |            |             | Code Description                 |          |                 |    |
| 11            | Α                   | 101                         | 0000                           | 00000                         | 001                    | 0000                    | 0002     | \$0.00                     |            |             | 11 GENERAL                       |          |                 |    |
| 11            | Α                   | 101                         | 0000                           | 00000                         | 001                    | 0000                    | 0003     | \$0.00                     |            |             | 101 BANK ACCOUNT                 | _        |                 |    |
| 11            | Α                   | 101                         | 0000                           | 00000                         | 001                    | 0000                    | 0010     | \$5,313.23                 |            |             | 00000 .                          |          |                 |    |
| 11            | Α                   | 101                         | 0000                           | 00000                         | 003                    | 0000                    | 0001     | \$1,158,441.69             |            |             | 034 PAYROLL                      |          |                 |    |
| 11            | Α                   | 101                         | 0000                           | 00000                         | 003                    | 0000                    | 0003     | \$0.00                     |            |             | 0000 .                           |          |                 |    |
| 11            | Α                   | 101                         | 0000                           | 00000                         | 015                    | 0000                    | 0002     | \$0.00                     |            |             | 0001 PNC                         |          |                 |    |
| 11            | Α                   | 101                         | 0000                           | 00000                         | 024                    | 0000                    | 0001     | \$28,148.71                |            |             |                                  |          |                 |    |
| 11            | Α                   | 101                         | 0000                           | 00000                         | 024                    | 0000                    | 0003     | \$0.00                     |            |             | 2016-2017 Available Funds By     |          |                 |    |
| 11            | Α                   | 101                         | 0000                           | 00000                         | 024                    | 0001                    | 0001     | \$15,209.40                |            |             |                                  |          |                 |    |
| 11            | Α                   | 101                         | 0000                           | 00000                         | 025                    | 0000                    | 0001     | \$0.00                     |            |             |                                  |          |                 |    |
| 11            | A                   | 101                         | 0000                           | 00000                         | 034                    | 0000                    | 0000     | \$0.00                     |            | _           |                                  |          |                 |    |
| <u>11</u>     | A                   | 101                         | 0000                           | 00000                         | 034                    | 0000                    | 0001     | \$26,730.15                | <b>~</b>   |             |                                  |          |                 |    |
| 111           | A                   | 101                         | 0000                           | 00000                         | 034                    | 0000                    | 0003     | \$0.00                     |            |             |                                  |          |                 |    |
| 144 4         |                     |                             | 100 roc                        | orde dier                     | hovele                 |                         |          | unt Num                    | abor:      |             | A 197                            |          |                 |    |
|               |                     |                             | 100 iec                        | orus uis                      | playeu                 |                         |          |                            |            |             | <b>2</b>                         |          |                 |    |
|               |                     |                             |                                |                               |                        |                         |          | Quick                      | Key:       |             |                                  |          |                 |    |
| 'otal Am<br>A | iount<br>Tot<br>mou | to Dis<br>al Dist<br>nt Ren | stribute<br>ributed<br>naining | \$181.7<br>\$181.7<br>\$181.7 | 7710(<br>7710(<br>)0 ( | ).00%<br>).00%<br>).00% |          |                            |            |             |                                  |          |                 |    |
| Selecte       | d Ace               | ount                        | 5                              |                               |                        |                         |          |                            |            | <b>^</b>    |                                  |          |                 |    |
| Accoun        | t Num               | ber                         |                                |                               |                        |                         |          | Amount                     | Percent    |             | Remove                           |          |                 |    |
| 11A101        | 0000                | 00000                       | 024 000                        | 1 0001                        |                        |                         |          | 181.77                     | 100.00     |             | Remove All                       |          |                 |    |
| 11A101        | 0000                | 00000                       | 034 000                        | 0 0001                        |                        |                         |          | 0.00                       | 0.00       |             |                                  |          |                 |    |
| 4             | 0000                | 00000                       | 001 000                        | 0 0001                        |                        |                         |          | 0.00                       | 0.00       |             |                                  |          |                 |    |

15. Saving takes you back to the previous screen. Click **Submit for Approval**. You will be notified when the requisition has been approved.

| Requisition                                                    | (Main Screen) - FM\PU\RQ\RQ - 2220 - 05.16.10.00.10 - Goog             | le Chrome   |              |  |  |  |  |  |
|----------------------------------------------------------------|------------------------------------------------------------------------|-------------|--------------|--|--|--|--|--|
| Secure   https://skyward.lakeviewspartans.org/sc               | ripts/wsisa.dll/WService=wsFin/foreqacct002.w                          |             |              |  |  |  |  |  |
| Requisition Master Information   Requisition Detail Lines/Acco | unting                                                                 |             |              |  |  |  |  |  |
| Requisition Detail Lines/Accounting                            |                                                                        |             |              |  |  |  |  |  |
| Requisition Master Information                                 |                                                                        |             | Submit For   |  |  |  |  |  |
| Batch Number: 08                                               |                                                                        |             | Save and     |  |  |  |  |  |
| Requisition Number: 0000029824                                 | Accounting: Account allocation by total requisition amount.            | Edit Master | Einish Later |  |  |  |  |  |
| Group: (252) BUSINESS OFFICE                                   | Amount: 181.77                                                         | Notes       | Back         |  |  |  |  |  |
| Fiscal Year: 2016 - 2017                                       | Fiscal Year: 2016 - 2017 Ship To: LAKEVIEW SCHOOL DISTRICT Attachments |             |              |  |  |  |  |  |
| Vendor: OFFICE DEPOT                                           |                                                                        |             |              |  |  |  |  |  |
| CINCINNATI OH 45263-3211                                       | Description: test                                                      |             |              |  |  |  |  |  |
| *** This is an Ecommerce Requ                                  | sition ***                                                             |             |              |  |  |  |  |  |
|                                                                |                                                                        |             |              |  |  |  |  |  |
| Requisition Accounts                                           |                                                                        |             |              |  |  |  |  |  |
| Requisition Accounting                                         |                                                                        |             | date         |  |  |  |  |  |
| Account Number                                                 | Account Amount Account Percent Over Budget                             |             | strib        |  |  |  |  |  |
| <u>11A101 0000 00000 024 0001 0001</u>                         | \$181.77 100.00%                                                       | <b>^</b>    | ew           |  |  |  |  |  |
| 11A101 0000 00000 034 0000 0001                                | \$0.00 0.00%                                                           | Requ        | isition      |  |  |  |  |  |
|                                                                |                                                                        | Deta        | Lines        |  |  |  |  |  |
|                                                                |                                                                        | Add         | Asset        |  |  |  |  |  |
|                                                                |                                                                        | D           | etail        |  |  |  |  |  |
|                                                                |                                                                        |             |              |  |  |  |  |  |
|                                                                |                                                                        |             |              |  |  |  |  |  |
|                                                                |                                                                        |             |              |  |  |  |  |  |
|                                                                |                                                                        |             |              |  |  |  |  |  |
|                                                                |                                                                        |             |              |  |  |  |  |  |
|                                                                |                                                                        |             |              |  |  |  |  |  |
|                                                                |                                                                        |             |              |  |  |  |  |  |
|                                                                |                                                                        |             |              |  |  |  |  |  |
|                                                                |                                                                        |             |              |  |  |  |  |  |
|                                                                |                                                                        |             |              |  |  |  |  |  |
|                                                                |                                                                        |             |              |  |  |  |  |  |
|                                                                |                                                                        |             |              |  |  |  |  |  |
|                                                                |                                                                        |             |              |  |  |  |  |  |
|                                                                |                                                                        |             |              |  |  |  |  |  |
|                                                                |                                                                        | ÷           |              |  |  |  |  |  |
| 2 records displayed                                            |                                                                        | P           |              |  |  |  |  |  |
| 2 records displayed                                            |                                                                        |             |              |  |  |  |  |  |
|                                                                |                                                                        |             |              |  |  |  |  |  |
|                                                                |                                                                        |             |              |  |  |  |  |  |
|                                                                |                                                                        |             |              |  |  |  |  |  |

16. Do not fax or call in your School Specialty or online catalog company orders. These orders are submitted electronically directly to the vendor.